## Copy VHS to Computer Video File (.mpg format)

- 1. Turn on the monitor (S1) and converter (M1), then wait 20 seconds.
- 2. Prepare the VHS tape.
  - a. Insert the VHS tape.
  - b. (Optional; this step is to ensure that the VHS tape is functional)

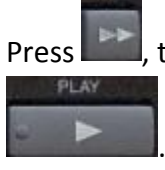

, then wait until the tape reach its end point; Press **1**, then wait until the tape reach its start point; Press

- c. Press at the point you wish to start recording.
- 3. Prepare the computer.
  - a. Log into the computer (S2).

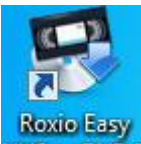

b. Double-click the icon VHStoDVD3 with the computer mouse, and the 'Roxio Easy VHS to DVD 3 Plus' interface will pop up.

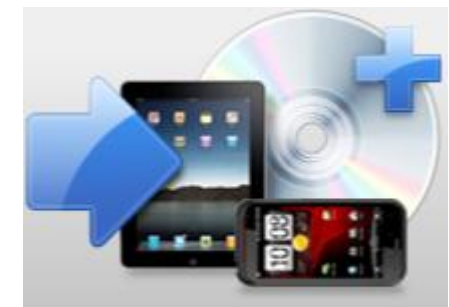

- c. Click Record, Edit and Save , so that the content from the monitor (**S1**) will also show up in the computer (**S2**).
- 4. Copy the VHS tape to a computer video file.
  - a. Press on the remote, then immediately click on the 'Roxio Easy VHS to DVD 3 Plus' interface.
    - Recording... 1 min 8 sec
  - b. Now the progress information should appear on the 'Roxio Easy VHS to DVD 3 Plus' interface. This means the software is extracting the VHS tape to a computer file.
  - c. Press on the 'Roxio Easy VHS to DVD 3 Plus' interface, when you decide to stop the extracting.

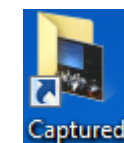

- d. Click Videos on the computer (S2) desktop, and the extracted video will appear in this folder as a '.mpg' file. Now, you can copy this video to your own USB drive.
- 5. Remove the VHS tape.
  - a. Press

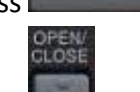

- b. Press is to eject the VHS slot, then remove the VHS tape.
- 6. Turn off the converter (M1) & monitor (S1), and quit the computer (S2).

on the remote.